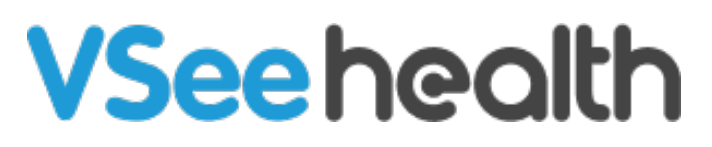

Knowledgebase > VSee Clinic for Patients > Enter Credit Card Information During the Visit (Patient)

Enter Credit Card Information During the Visit (Patient) Jay-Ileen (Ai) - 2024-01-09 - VSee Clinic for Patients

During the visit, your Provider can now request that you add in your credit card information if you were not able to select the appropriate visit option during intake or if there are other services provided with additional charge.

*Note: This feature may not be available in your clinic. Please contact* <u>Sales</u> *or your Account Manager to enable this feature.* 

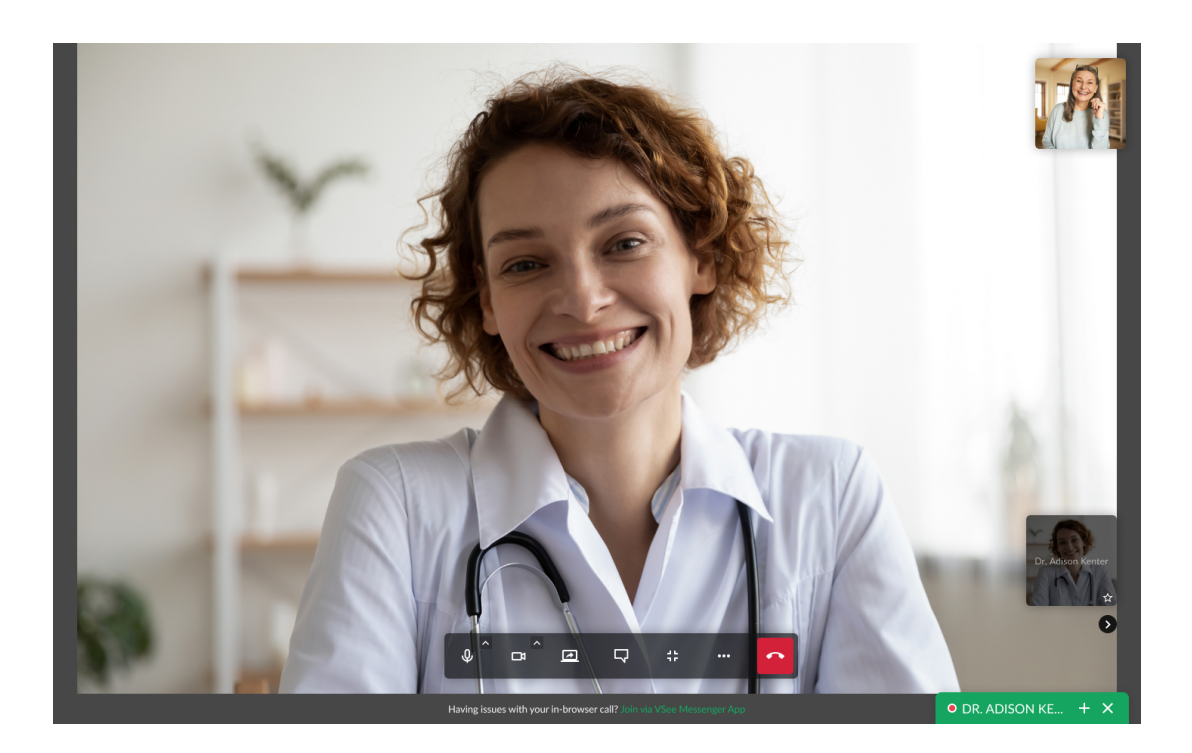

Once the Provider requests your card details, a pop-up window will appear.

- 1. Enter your card details: Name on Card, Card Number, Expiry Date and CVC/CVV.
- 2. Click Add Card.

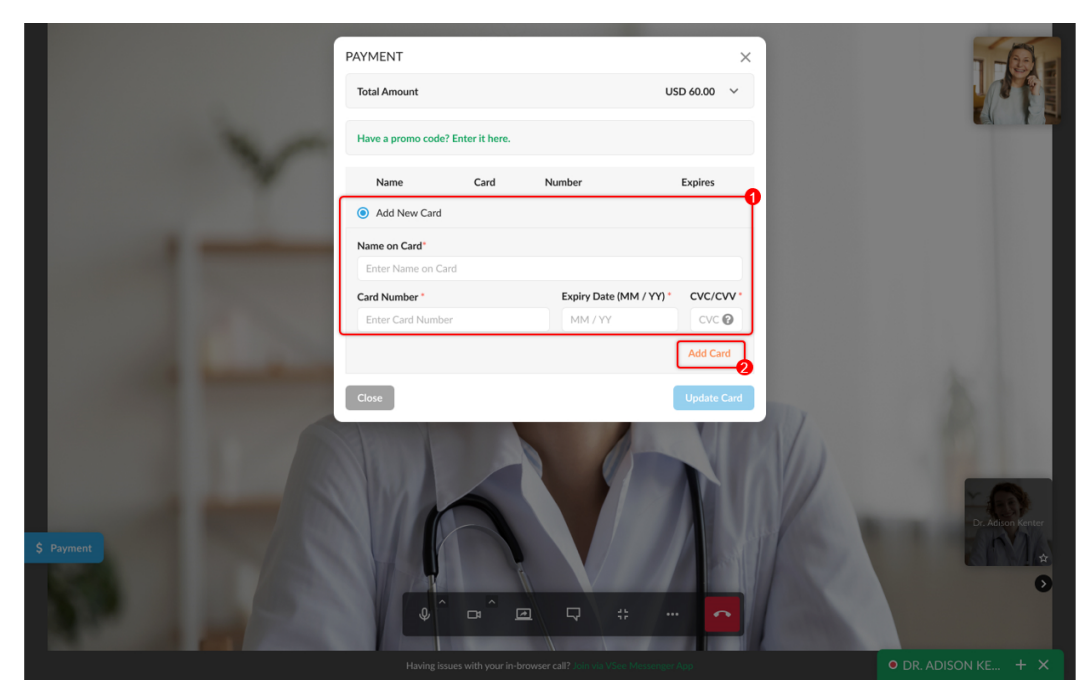

If your card's credit amount is insufficient, an error message will be shown.

|            | PAYMENT<br>Total Amount<br>Have a promo code | PAYMENT<br>Total Amount<br>Have a promo code? Enter it here. |                       |             | TA                      |
|------------|----------------------------------------------|--------------------------------------------------------------|-----------------------|-------------|-------------------------|
| Y          | Your card was decl                           | ined. Please try aga                                         | in.                   |             |                         |
|            | Name                                         | Card                                                         | Number                | Expires     |                         |
|            | <ul> <li>Add New Card</li> </ul>             |                                                              |                       |             |                         |
|            | Name on Card*                                |                                                              |                       |             |                         |
|            | Alena Workman                                |                                                              |                       |             |                         |
|            | Card Number *                                |                                                              | Expiry Date (MM / YY) | • CVC/CVV • |                         |
|            | ••••                                         | • 6789 🌔                                                     | 01 / 2030             | •••• @      |                         |
|            |                                              |                                                              |                       | Add Card    |                         |
|            | Close                                        |                                                              |                       | Update Card |                         |
| \$ Payment |                                              | ÷ @                                                          | <b>↓</b>              |             | tr. Advisio ferrer<br>* |
|            |                                              |                                                              |                       |             |                         |

If your card's credit amount is sufficient, the popup will be closed and you will return to the visit screen.

3. Click **Update Card**. Wait for the Provider to complete the invoice.

Note: If you closed the Payment page, you may click the payment tab on the bottom left to view it again.

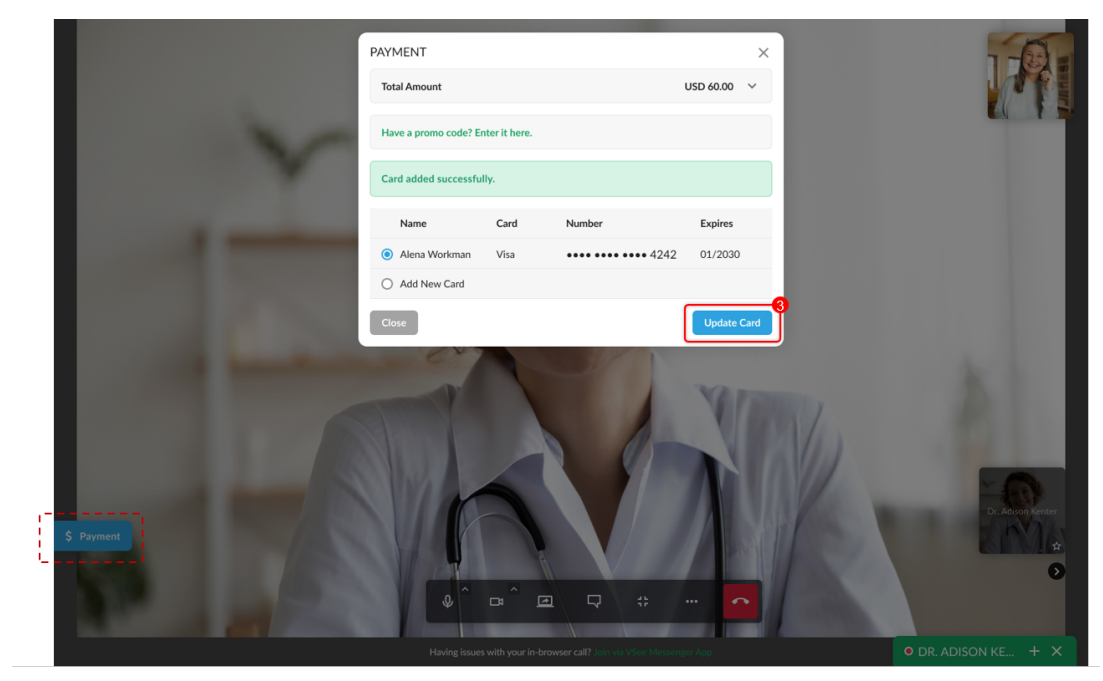

If the Provider gave you the authority to complete the payment from your end, you will see the **Pay Now** button instead.

| ~          | PAYMENT<br>Total Amount<br>Have a promo code? Enter it here.<br>Card added successfully. |                     |                      | ×<br>USD 60.00 ×   |  |
|------------|------------------------------------------------------------------------------------------|---------------------|----------------------|--------------------|--|
|            | Name  Alena Workman  Add New Card                                                        | <b>Card</b><br>Visa | Number<br>••••• 4242 | Expires<br>01/2030 |  |
| \$ Payment | Close                                                                                    | ı<br>ı              |                      |                    |  |

A success message will be shown for about 5 seconds and disappear automatically.

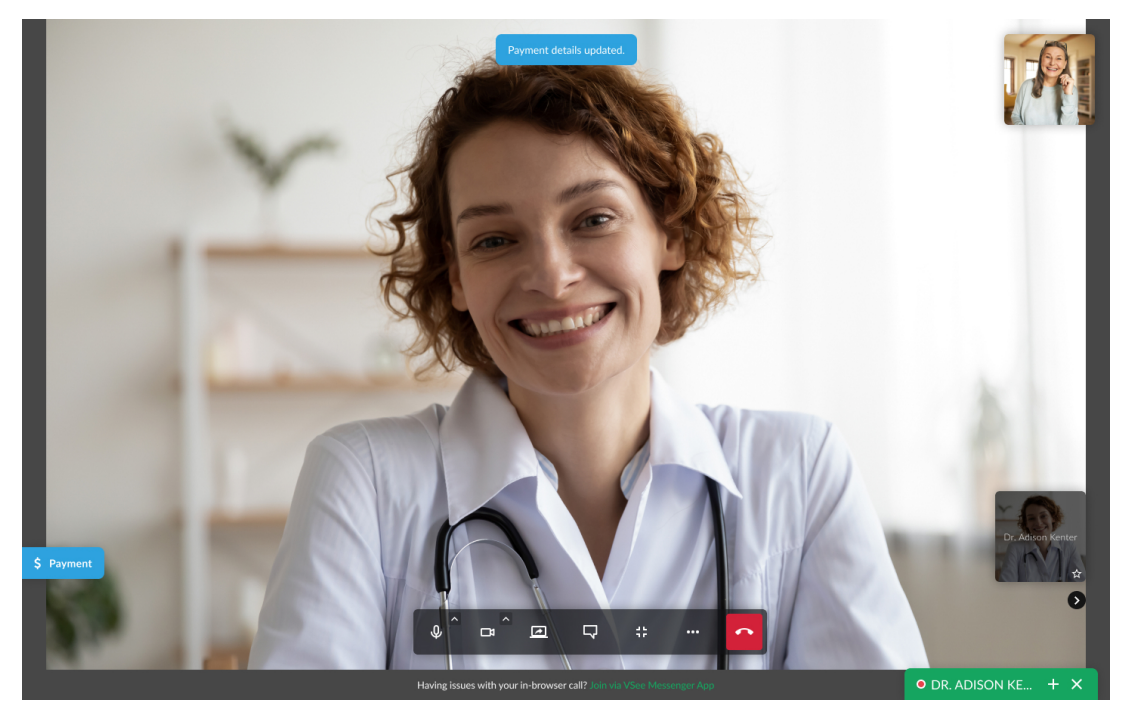

- 4. You can minimize the screen to view the payment details again.
- 5. Click on the **Payment** button.

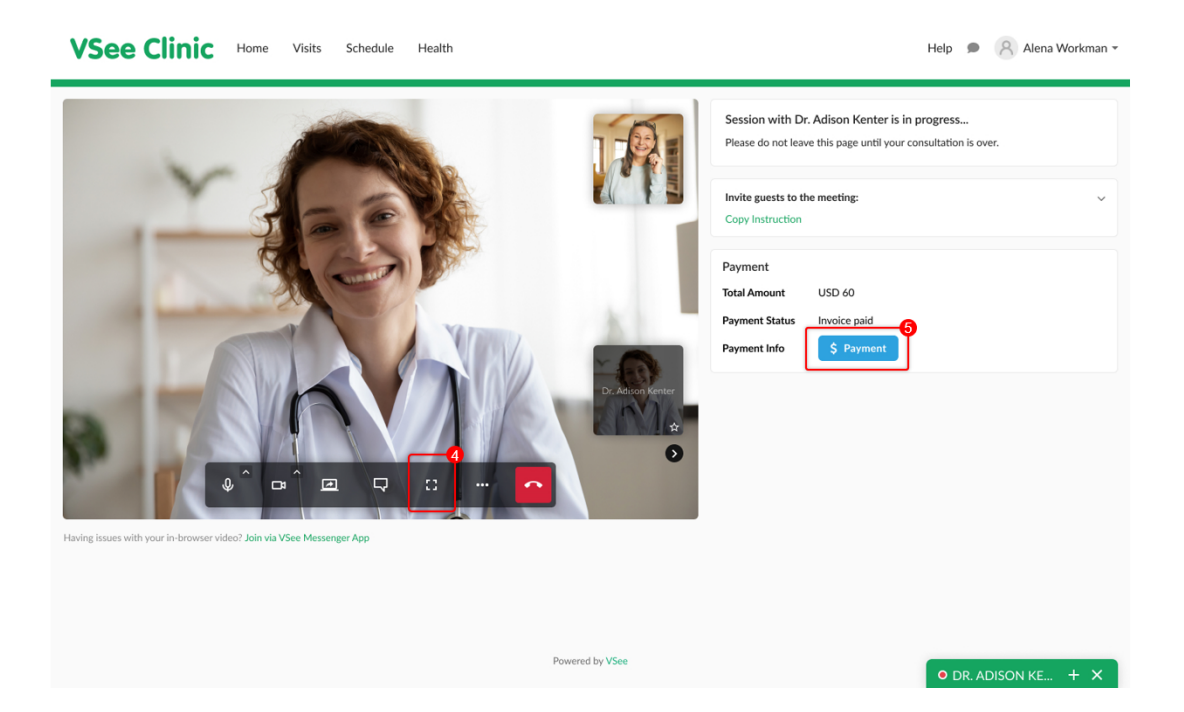

| VSee Clinic Home Visits Sche                                          | PAYMENT<br>Amount USD 60.00                                               |                   | ×         | Help 🔎 🔗 Alena Workman 👻                                                   |  |
|-----------------------------------------------------------------------|---------------------------------------------------------------------------|-------------------|-----------|----------------------------------------------------------------------------|--|
|                                                                       | Payment Status Paid on 10:10AM on Wed, Mar 02, 2022 (CST) Invoice Detail  |                   |           | Adison Kenter is in progress<br>this page until your consultation is over. |  |
|                                                                       | Total Amount<br>15-min consultation 15 mins<br>5-mail: Additional three 4 |                   | USD 50.00 | : meeting: 🗸 🗸                                                             |  |
|                                                                       |                                                                           | Discount          | 0%        |                                                                            |  |
| A CONTRACT                                                            |                                                                           | Subtotal<br>Total | USD 60.00 | USD 60                                                                     |  |
|                                                                       |                                                                           | Actual Paid       | USD 60.00 | \$ Payment                                                                 |  |
|                                                                       | 2 0 - 2                                                                   | Dr. Advon Kenter  |           |                                                                            |  |
| Having issues with your in-browser video? Join via VSee Messenger App |                                                                           |                   |           |                                                                            |  |
|                                                                       |                                                                           |                   |           |                                                                            |  |
|                                                                       | Pov                                                                       | vered by VSee     |           | O DR. ADISON KE + X                                                        |  |

After the call has ended and the Provider has completed the visit, you may also see the invoice details on the visit summary page by tapping on the "Billing" tab.

| VSee (                   | Clinic Home Visits Schedule Health                                                                   |                 | Help 🗩 🔗    | Alena Workman 👻        |  |
|--------------------------|----------------------------------------------------------------------------------------------------|-----------------|-------------|------------------------|--|
| Visits > Visit #1:       | 3456                                                                                                 |                 |             |                        |  |
| Visit Summary            | Billing                                                                                              |                 |             |                        |  |
| BILLING                  |                                                                                                    |                 |             |                        |  |
| Amount<br>Payment Status | Amount         USD 60.00           Payment Status         Paid on 10:10AM on Wed, Mar 02, 2022 (CST) |                 |             |                        |  |
| Invoice Detail           | 15-min consultation<br>Sample Additional Item 1                                                      |                 | 15 mins     | USD 50.00<br>USD 10.00 |  |
|                          |                                                                                                    |                 | Discount    | 0%                     |  |
|                          |                                                                                                    |                 | Subtotal    | USD 60.00              |  |
|                          |                                                                                                    |                 | Total       | USD 60.00              |  |
|                          |                                                                                                    |                 | Actual Paid | USD 60.00              |  |
|                          |                                                                                                    |                 |             |                        |  |
|                          |                                                                                                    | Powered by VSee |             |                        |  |

## Scope and Limitations

• This is not yet supported on VC mobile app on Android devices.

If you have any questions, please contact us at <u>help@vsee.com</u>.

This article was last updated on: 4 July 2022

| Tags         |  |
|--------------|--|
| card payment |  |
| e-payment    |  |
| epayment     |  |
| payment      |  |